# Colloqui Generali Scuola-Famiglia

Come ottenere i link Google Meet ed accedere al colloquio con un Docente durante i colloqui Scuola-Famiglia

## Prerequisiti

• Colloquio da Smartphone o Tablet (<u>vd. da pag. 3</u>)

- App Didup Famiglia installata
- App Google Meet Installata
- Colloquio da PC (<u>vd. da pag. 9</u>)
  - **Browser web** installato (Chrome/Safari/Firefox/Microsoft Edge)

Colloqui Generali Scuola-Famiglia

PROCEDURA DA SMARTPHONE

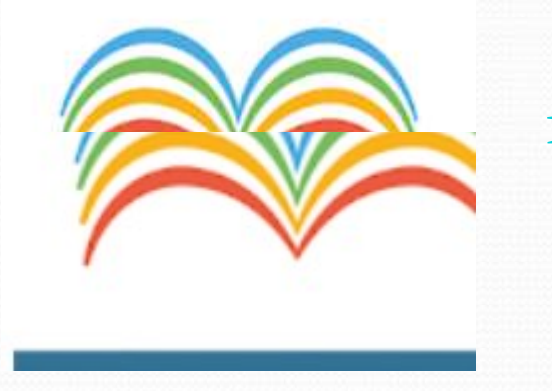

1. Accedere da Tablet o Smartphone a DidUp Famiglia con le credenziali personali (Genitore) fornite ad inizio anno dalla scuola.

(In alternativa è possibile accedere anche con le credenziali dell'alunno)

| 3 ISIS ALESSANDRO VOLTA SEDE                 | : <b>:</b> |
|----------------------------------------------|------------|
| Cosa è successo Oggi?     11                 |            |
| O Assenze giornaliere                        |            |
| 🐷 Voti giornalieri                           |            |
| 📴 Note                                       |            |
| 📴 Voti scrutinio                             |            |
| 📴 Compiti assegnati                          |            |
| 📴 Argomenti lezione                          |            |
| 🕑 Promemoria classe                          |            |
| 🞯 Orario classe                              |            |
| 🔚 Ricevimento docenti                        |            |
| Bacheca                                      |            |
| 🗾 Documenti alunno                           |            |
| 🧾 Documenti docenti                          |            |
| 🔟 Dati anagrafici                            |            |
| 🕕 Informazioni su                            |            |
| Conzioni<br>Scuola: sg27674 Utente: 299aa018 |            |

2. Dal menu dell'applicazione, accedere alla sezione **Bacheca** 

|          | Bacheca | Filtra |
|----------|---------|--------|
| FEBBRAIO |         |        |

22/02/2021 alunni

Elenco Link colloqui Scuola-Famiglia

ElencoDocenti\_triennio.docx

(Presa Visione Confermata)

22/02/2021 Classe 3E INF

Scaricare il file **ElencoDocenti\_trienno** per il triennio, altrimenti **ElencoDocenti\_biennio** per il biennio.

Il file potrebbe anche riportare il nome della classe (ad es. **ElencoDocenti\_1Amec**).

#### Classe:\_3E

| DOCENTE                            | DOCENTE MATERIA GIO C |       | 04/03/21 (16:00 – 18:00) VEN 05/03/2                             |                                     | 1 (17:00 – 18:00) |  |
|------------------------------------|-----------------------|-------|------------------------------------------------------------------|-------------------------------------|-------------------|--|
| Docente Informatica                |                       | https | ://meet.google.com/abc-abc-abc                                   | https://meet.google.com/cab-abc-fff |                   |  |
| Docente Italiano                   |                       | https | https://meet.google.com/eee-atc-aec https://meet.google.com/abc- |                                     | com/abc-abc-abc   |  |
| Docente Storia                     |                       | https | :://meet.google.com/rrr-abc-ayy                                  | https://meet.google.com/eee-atc-aec |                   |  |
| Docente Italiano<br>Docente Storia |                       |       | https://meet.google.com                                          | m/eee-atc-aec                       | https://meet.     |  |
|                                    |                       |       | https://meet.google.com/rrr-abc-ayy                              |                                     | https://meet.     |  |

Per mettersi in coda per il colloquio, cliccare sul link (es: https://meet.google.com/abc-abc-abc) relativo al Docente con cui si intende parlare, prestando attenzione a selezionare correttamente il giorno.

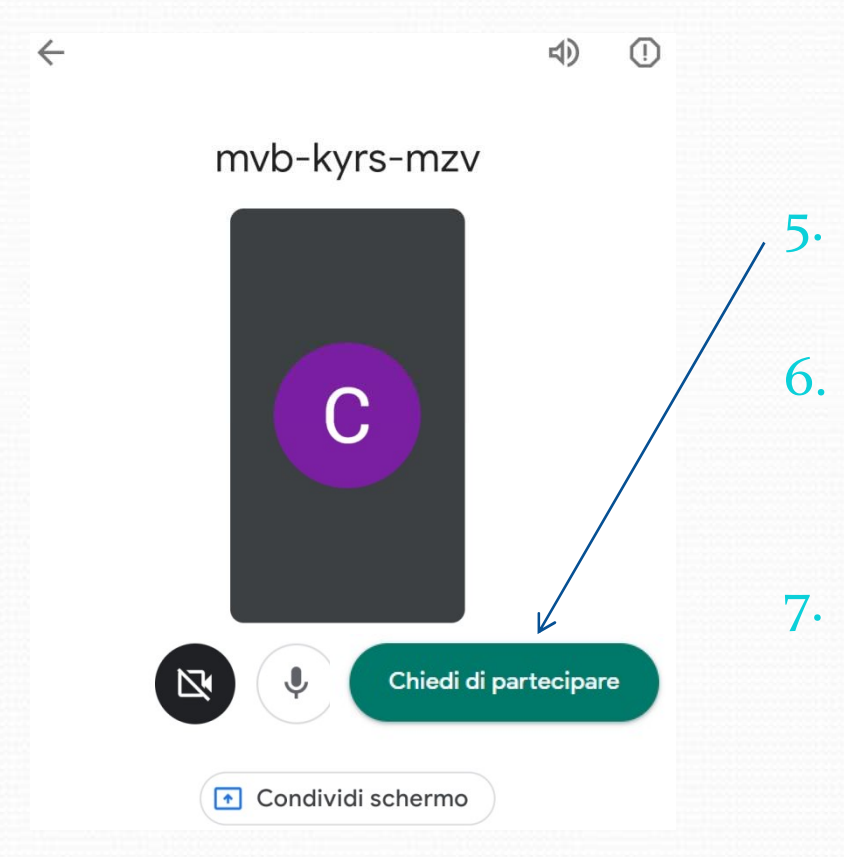

- Selezionare l'App Google Meet e cliccare su **Chiedi di partecipare**.
- Il Docente, riceverà la richiesta di accesso e vedrà il vostro nominativo in **sala d'attesa**.
- Restare in attesa finché il docente **non vi avrà ammessi al colloquio** in base all'ordine di arrivo.

**ATTENZIONE**: da Smartphone e Tablet, ogni 3 minuti di attesa Google Meet chiude il collegamento; pertanto si dovrà procedere cliccando nuovamente sul link per rientrare nella sala d'attesa. Colloqui Generali Scuola-Famiglia

PROCEDURA DA PC

1.

#### www.argofamiglia.it

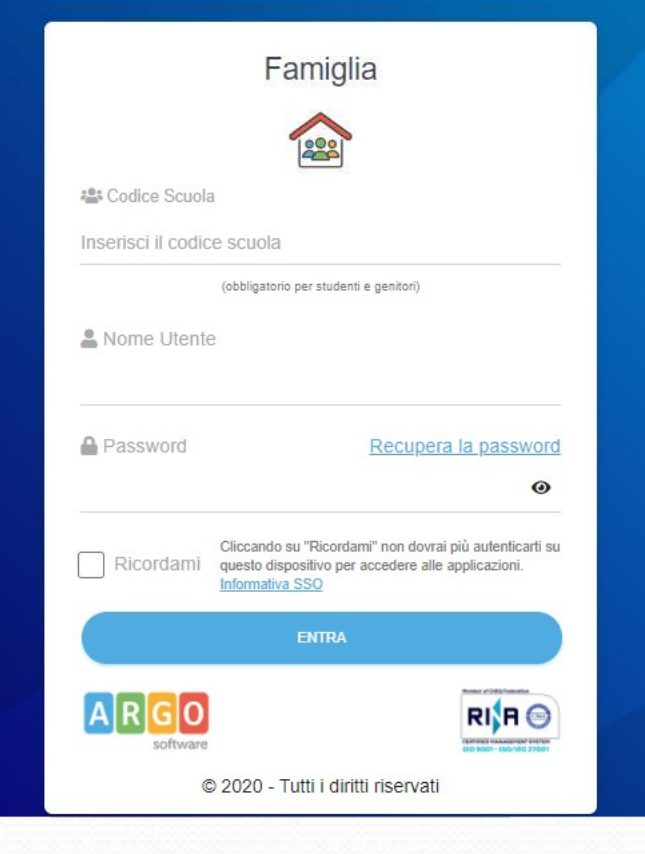

Andare sul sito <u>DidUp Famiglia</u> ed accedere con le credenziali personali (Genitore) fornite ad inizio anno dalla scuola.

(In alternativa è possibile accedere anche con le credenziali dell'alunno)

|   | ARGO           | SC |
|---|----------------|----|
|   | Servizi Alunno |    |
|   | Servizi Classe | •  |
| < | Documenti      |    |
|   | Pag.           |    |
|   | Pag. Rel.      |    |
|   |                |    |
|   | Utilità        |    |
|   |                |    |

2.

3.

Nei menu di sinistra cliccare su Documenti
Cliccare su Bacheca (il primo pulsante che compare

|                                                               | ISTITUTO SUPERIORE ISTRUZIONE                                                                                      |   |
|---------------------------------------------------------------|----------------------------------------------------------------------------------------------------|---|
| Bacheca                                                       |                                                                                                    | × |
| ervi<br>Bacheca Scuola<br>ervi<br>Bacheca documenti personali | Oggetto: alunni       Feb/21       22       File:       ElencoDocenti       Url:       Presa Visione:   Confermata |   |
|                                                               | Oggetto: Classe 3E INF<br>Feb/21 Messaggio:<br>22 Url:<br>Presa                                                    |   |
|                                                               | Visione:                                                                                                    |   |

4. Scaricare il file ElencoDocenti\_trienno per il triennio, altrimenti ElencoDocenti\_biennio per il biennio. Il file potrebbe anche riportare il nome della classe (ad es. ElencoDocenti\_1Amec).

5.

#### Classe:\_3E\_

| DOCENTE                            | DOCENTE MATERIA GIO 0 |       | 04/03/21 (16:00 – 18:00) VEN 05/03/21 (                         |                                     | (17:00 – 18:00) |  |
|------------------------------------|-----------------------|-------|-----------------------------------------------------------------|-------------------------------------|-----------------|--|
| Docente Informatica                |                       | https | ://meet.google.com/abc-abc-abc                                  | https://meet.google.com/cab-abc-fff |                 |  |
| Docente Italiano                   |                       | https | https://meet.google.com/eee-atc-aec https://meet.google.com/abo |                                     | com/abc-abc-abc |  |
| Docente Storia                     |                       | https | :://meet.google.com/rrr-abc-ayy                                 | https://meet.google.com/eee-atc-aec |                 |  |
| Docente Italiano<br>Docente Storia |                       | -1    | https://meet.google.com                                         | m/eee-atc-aec                       | https://meet.   |  |
|                                    |                       |       | https://meet.google.com/rrr-abc-ayy                             |                                     | https://meet.   |  |

Per mettersi in coda per il colloquio, cliccare sul link (es: https://meet.google.com/abc-abc-abc) relativo al docente con cui si intende parlare, prestando attenzione a selezionare correttamente il giorno.

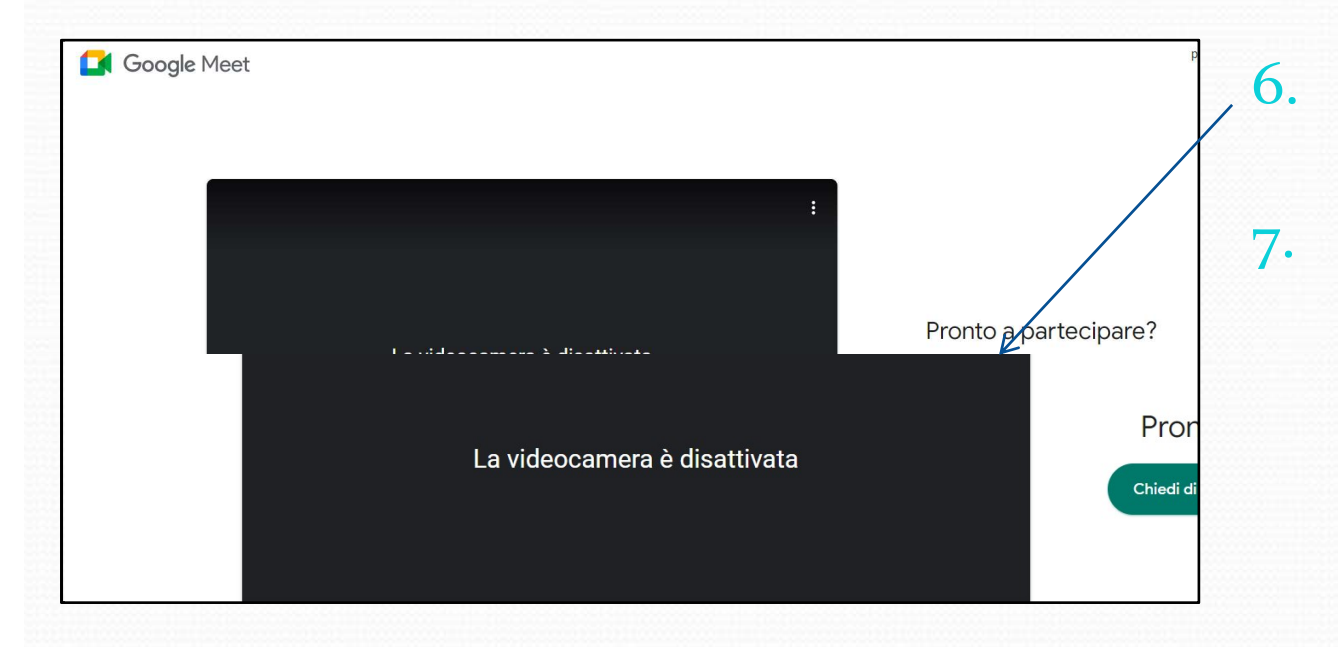

Cliccare su **Chiedi di partecipare**.

Attendere finché il docente **non vi avrà ammessi al colloquio** in base all'ordine di arrivo.

**ATTENZIONE**: da PC, ogni 10 minuti di attesa Google Meet chiude il collegamento; pertanto si dovrà procedere cliccando nuovamente sul link per rientrare nella sala d'attesa.